# Conax TV

- Установка модуля
- Включение услуги
- Создание тарифных планов
- Настройка в файле abills/libexec/config.pl:
- Заведение услуги абоненту
- Смена тарифа пользователю или отключение.
- Добавление дополнительный экранов(карт)
- Проверка статуса подписки
- Подписка , отписка и блокировка карт

### Установка модуля

cp Conax.pm /usr/abills/Abills/modules/Iptv/Conax/

Включение услуги

Настройка> Телевидение

| Сервисы                       |            |                     |
|-------------------------------|------------|---------------------|
| Номер:                        | 1          | Версия плагина: 0.3 |
| Название:                     | Conax test |                     |
| Plug-in:                      | Conax      |                     |
| Пользователь<br>PORTAL:       | Control    | v                   |
| Отключено:                    |            |                     |
| Портал<br>продавца<br>услуги: |            |                     |
| Авторизация                   |            | +                   |
| Комментарии                   |            |                     |
|                               | Тест Сог   | nsole               |
|                               | Изменит    | ь                   |

После включения услуги нажмите кнопку Тест, чтобы удостовериться в связи с сервисом.

#### Создание тарифных планов

Переходим в меню Настройка>Телевидение>Тарифные планы

Выбираем сервис **Conax.** Вводим необходимые данные. В поле **Filter id** вносим id тарифа в системе Conax. Есть возможность указывать несколько тарифов в одном. Например: в поле Filter id заносим: 401,402,403, т.е. при данном тарифе у пользователя будет доступ к этим тарифам.

| Тарифный план   | 4             | -          |
|-----------------|---------------|------------|
| Сервисы:        | 103 Conax 🗙 💌 |            |
| #:              | 8             |            |
| Название:       | DVB Максимум  |            |
| Предупреждение: | 0             |            |
| Группа:         | •             |            |
|                 |               |            |
| Другое          |               | -          |
| Активация:      | 0.00          |            |
| Изменить:       | 0.00          |            |
| Вид оплаты:     | 0 Предоплата  | <b>x</b> • |
|                 |               |            |
| Кредит:         | 0             |            |

# Настройка в файле abills/libexec/config.pl:

| \$conf{CONAX_FTP_HOST} = "192.168.1.197";           | FTP Host       |
|-----------------------------------------------------|----------------|
| <pre>\$conf{CONAX_FTP_LOGIN} = "test";</pre>        | Логин для FTP  |
| <pre>\$conf{CONAX_FTP_PASSWORD} = "12345678";</pre> | Пароль для FTP |

## Заведение услуги абоненту

| Телевидение:   |            |               |           |   |   |  |   |
|----------------|------------|---------------|-----------|---|---|--|---|
|                | Услуга     | 1 Conax test  |           |   | Ŧ |  | E |
| Тарифный план: | 104:401-[  | )VB - Базовый |           | * |   |  |   |
| Статус:        | Активно    |               |           | Ŧ |   |  |   |
| E-mail:        |            |               |           |   |   |  |   |
| MAC (Modem):   | 1234567890 | 12            |           |   |   |  |   |
| Дополнительно  |            |               |           |   |   |  | + |
|                |            |               | Активация |   |   |  |   |

В поле МАС указываем номер карты (Обязательно).

#### Смена тарифа пользователю или отключение.

Что-бы сменить тариф пользователю нужно сначало сменить ему статут на **Отключено**, запустить(дождаться) скрипты и после поставить нужный тариф и сменить статус на активно.

Для удаление подписки нужно сменить статус на Отключено.

#### Добавление дополнительный экранов(карт)

Если провайдер разрешает абонентам регистрировать дополнительные устройства, нужно завести дополнительные экраны. После заведения дополнительных экранов в тарифных планах, у абонентов появляется возможность регистрировать дополнительные устройства. Максимальное количество дополнительных экранов указывается в тарифном плане.

#### Настройка экранов - Экраны

| Услуга | Добавить | Экраны                 |                       |   |
|--------|----------|------------------------|-----------------------|---|
|        |          | Добавить Экраны Ие: 77 |                       |   |
|        |          |                        | Услуга 1 Conax test т |   |
|        |          | Тарифный план:         | 4 401 - DVB - Базовый | 1 |
|        |          | Статус:                | Активно 🔻             |   |
|        |          | E-mail:                |                       |   |
|        |          | MAC (Modem):           | 0180602               |   |
|        |          | Дополнительно          |                       | + |
|        |          |                        | Изменить              |   |

В поле МАС указываем номер карты.

| Услуга | ⊠Добавить | Экраны |  |          |              |
|--------|-----------|--------|--|----------|--------------|
|        |           |        |  | Экраны   |              |
|        |           |        |  | Номер:   | 1            |
|        |           |        |  | PIN:     |              |
|        |           |        |  | MAC/CID: | 123456789012 |
|        |           |        |  | Серия:   |              |
|        |           |        |  |          | Добавить     |

## Проверка статуса подписки

Для проверки подписки нужно нажать на кнопку Статус

| Информа | ация        |                   | - |
|---------|-------------|-------------------|---|
| Услуга  | Номер карты | Конец авторизации |   |
| 402     | 01806023462 | 2020-4-30         |   |
| 402     | 01806023499 | 2020-4-30         |   |
| 401     | 01806023499 | 2020-4-30         |   |

#### Подписка, отписка и блокировка карт

Для подписки, отписки или блокировки карт нужно нажать на Экраны

При блокировке карта будет отписана от тарифа и будет запрещено подписывать её.

| Экраны         |                               |           |            | -             |
|----------------|-------------------------------|-----------|------------|---------------|
| Номер<br>карты | Услуга                        |           |            |               |
| 018060234970   | 405 - DVB - VIP Кино<br>(405) | Подписать | Отписаться | Заблокировать |
| 018060234996   | 405 - DVB - VIP Кино<br>(405) | Подписать | Отписаться | Заблокировать |
| 018060234624   | 405 - DVB - VIP Кино<br>(405) | Подписать | Отписаться | Заблокировать |

×

오 Информация

Карта успешно отписана